# Creazione rapida di una tabella semplice

- 1. Fare clic nel punto in cui si desidera creare una tabella.
- 2. Fare clic su Inserisci tabella sulla barra degli strumenti standard
- 3. Trascinare il puntatore del mouse per selezionare il numero di righe e colonne desiderato.

### Aggiunta del bordo a una tabella

- Effettuare una delle seguenti operazioni: Per aggiungere un bordo a una tabella, fare clic in un punto qualsiasi al suo interno. Per aggiungere bordi a celle specifiche, selezionare solo le celle desiderate.
- Scegliere Bordi e sfondo dal menu Formato e quindi fare clic sulla scheda Bordi. In base all'impostazione predefinita, all'inserimento le tabelle hanno un bordo a riga singola continua e nera da ½ punto. Per aggiungere un bordo diverso utilizzare le opzioni Stile, Colore e Larghezza.
- 3. Assicurarsi che nella casella di gruppo **Applica a** sia selezionata l'opzione corretta, ad esempio **Tabella** o **Cella**. Selezionare le opzioni desiderate.
- 4. Per specificare i lati a cui si desidera applicare i bordi, fare clic su **Personalizzato** nella casella **Predefiniti**. Nella casella **Anteprima** fare clic sui lati del diagramma oppure utilizzare i pulsanti per aggiungere o rimuovere i bordi.
- 5. Per specificare l'esatta posizione del bordo in relazione al testo, scegliere **Paragrafo** nella casella di gruppo **Applica a**, fare clic su **Opzioni** e selezionare le opzioni desiderate.

#### Inserimento di un simbolo

- 1. Fare clic nel punto in cui si desidera inserire il simbolo.
- 2. Scegliere Simbolo dal menu Inserisci, quindi fare clic sulla scheda Simboli.
- 3. Nella casella **Tipo di carattere**, fare clic sul tipo di carattere che si desidera utilizzare.
- 4. Per visualizzare un ingrandimento del simbolo, fare clic sul simbolo.
- 5. Fare doppio clic sul simbolo che si desidera inserire.

(Carattere Wingdings) 🖀 ★ 🗀 🗁 🔀 🛷 Þ

#### Inserimento di un carattere internazionale utilizzando un tasto di scelta rapida

| Per inserire                         | Premere                                |  |
|--------------------------------------|----------------------------------------|--|
| à, è, ì, ò, ù<br>À, È, Ì, Ò, Ù       | CTRL+` (ACCENTO GRAVE), lettera        |  |
| á, é, í, ó, ú, ý<br>Á, É, Í, Ó, Ú, Ý | CTRL+' (APOSTROFO), lettera            |  |
| â, ê, î, ô, û<br>Â, Ê, Î, Ô, Û       | CTRL+^ (ACCENTO CIRCONFLESSO), lettera |  |
| ã, ñ, õ<br>Ã, Ñ, Õ                   | CTRL+MAIUSC+~ (TILDE), lettera         |  |
| ä, ë, ï, ö, ü, ÿ                     | CTRL+: (DUE PUNTI), lettera            |  |

| Ä, Ë, Ï, Ö, Ü, Ÿ |                           |
|------------------|---------------------------|
| å, Å             | ALT+CTRL+MAIUSC+a, A      |
| æ,Æ              | CTRL+&, MAIUSC+A          |
| œ,Œ              | CTRL+&, MAIUSC+o o O      |
| ç, Ç             | CTRL+, (VIRGOLA), c o C   |
| ð, Ð             | CTRL+' (APOSTROFO), d o D |
| ø, Ø             | CTRL+/, 0 0 O             |
| Ś                | ALT+CTRL+MAIUSC+?         |
| i                | ALT+CTRL+!                |
| ß                | CTRL+&, s                 |

# Inserimento automatico di frecce, faccine e altri simboli

È possibile inserire automaticamente i simboli inclusi nell'elenco predefinito della correzione automatica, ad esempio frecce e faccine.

Attivare la funzione di correzione automatica (Scegliere **Correzione automatica** dal menu **Strumenti**) e digitare una delle voci predefinite della correzione automatica elencati di seguito. La voce verrà automaticamente sostituita con il relativo simbolo. Ad esempio, digitare --> per inserire il simbolo  $\rightarrow$ .

| Digitare | Per creare | Digitare | Per creare    | Digitare | Per creare |
|----------|------------|----------|---------------|----------|------------|
| (c)      | ©          | :  o :-  | $\odot$       | <==      | ÷          |
| :) o :-) | $\odot$    | <        | ÷             | ==>      | →          |
| :( o :-( | $\odot$    | >        | $\rightarrow$ | <=>      | €          |

# Assegnazione di un tasto di scelta rapida a un simbolo

- 1. Scegliere Simbolo dal menu Inserisci/Simbolo.
- 2. Selezionare la scheda in cui si trova il simbolo o il carattere desiderato.
- 3. Fare clic sul simbolo o carattere desiderato.
- 4. Scegliere Scelta rapida.
- 5. Nella casella Nuova combinazione digitare la combinazione di tasti che si desidera utilizzare.
- 6. Fare clic su Assegna.